## ACCESS CRISIS CONNECTIONS

1. Open a browser, such as Google Chrome, Firefox, or Edge.

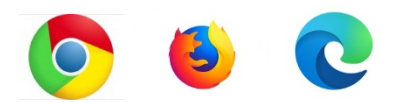

2. In the search bar at the top, type "Crisis Connections".

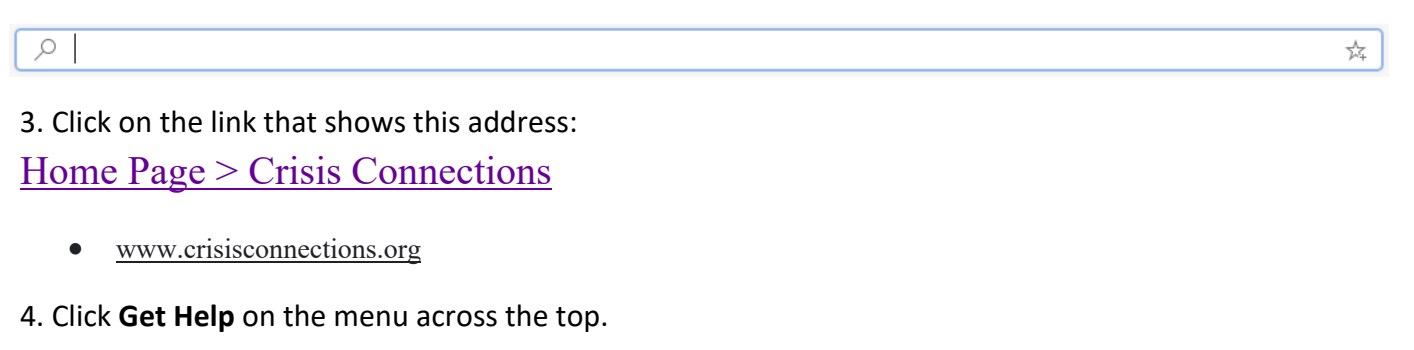

| Get Help | Get Involved | Get Training | News/Events | Contact | Donate |
|----------|--------------|--------------|-------------|---------|--------|
|          |              |              |             |         |        |

5. For help finding resources, click on **Basic Needs** under one of the columns (For Yourself, For Someone You Love, For a Client or Patient).

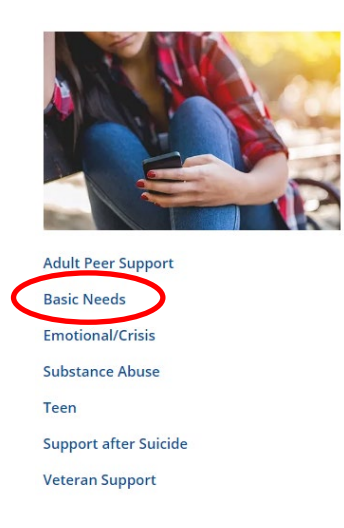

6. Click **Search Find resources online 24/7** on the bottom left of the page. This will take you to the King County 211 database.

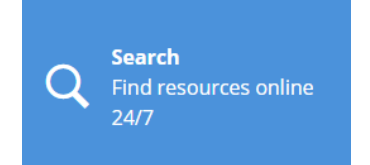

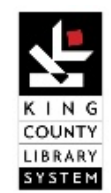

## ACCESS CRISIS CONNECTIONS

Crisis Connections offers other methods for requesting help.

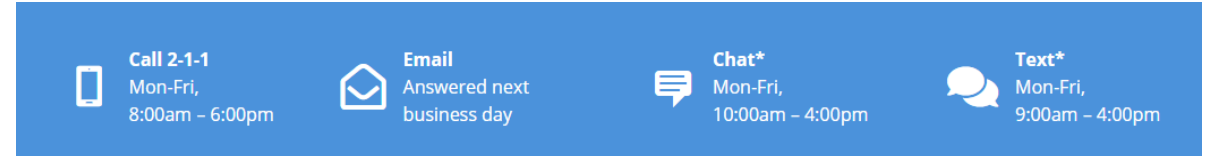

If you want to request help by email or chat, click on the icon.

7. If you are looking for support, click on the resource category that reflects your needs.

| 24-Hr Crisis Line: 866-427-4747                                                            |                                                                                                    |                                    |                                          | All Programs                                 | <ul> <li>Select Language</li> </ul> | Q Search |        |
|--------------------------------------------------------------------------------------------|----------------------------------------------------------------------------------------------------|------------------------------------|------------------------------------------|----------------------------------------------|-------------------------------------|----------|--------|
| Crisis<br>connections<br>support - resources - training<br>formerly known as crisis clinic |                                                                                                    | Get Help                           | Get Involved                             | Get Training                                 | News/Events                         | Contact  | Donate |
|                                                                                            | Get Help > Community Resources Online                                                                                          |                                    |                                          |                                              |                                     |          |        |
|                                                                                            | Community Resources O                                                                                                    | nline                              |                                          |                                              |                                     |          |        |
|                                                                                            | 2-1-1 Community Resources Online (CRO) is the most up-to-da<br>for all of Washington State. The King County 2-1-1 section belo | te and comprehe<br>w draws from mo | nsive database of<br>pre than 5,000 serv | health and human se<br>vices and 1,500 agenc | rvices available<br>ies.            |          |        |
|                                                                                            | Select a Resource Category                                                                                                    |                                    |                                          | View All Resources                           | >                                   |          |        |
|                                                                                            | 🕯 Disabilities                                                                                                    | Assistive Tec                      | hnology                                  | View Resources                               |                                     |          |        |
|                                                                                            | n Domestic Violence                                                                                                    | Children's Services<br>Employment  |                                          | View Resources                               |                                     |          |        |
|                                                                                            | 🖻 Education                                                                                                    |                                    |                                          |                                              |                                     |          |        |
|                                                                                            | Employment                                                                                                    | Financial Sup                      | oport                                    | View Resources                               |                                     |          | ,      |
| Crisis<br>concerts<br>build the second of the second<br>concerts where a crisis chart      |                                                                                                    | Get Help                           | Get Involved                             | Get Training                                 | News/Events                         | Contact  | Donate |
|                                                                                            | Select a Resource Category                                                                                                    |                                    |                                          | View All Resources                           | >                                   |          |        |
|                                                                                            | <b>ố</b> Disabilities                                                                                                    | Senior Meals                       |                                          | View Resources                               |                                     |          |        |
|                                                                                            | Source 20 Domestic Violence                                                                                                    | Food Pantries/Food Banks           |                                          | View Resources                               |                                     |          |        |
|                                                                                            | 🚔 Education                                                                                                    | Free Meals                         |                                          | View Resources                               | )                                   |          |        |
|                                                                                            | Employment                                                                                                    |                                    |                                          | $\smile$                                     |                                     |          |        |
|                                                                                            | Financial Assistance / Education                                                                                               |                                    |                                          |                                              |                                     |          |        |
|                                                                                            | 1 Food                                                                                                    |                                    |                                          |                                              |                                     |          |        |
|                                                                                            | THealth Care                                                                                                    |                                    |                                          |                                              |                                     |          |        |
|                                                                                            | 🗇 Personal & Household Items                                                                                                   |                                    |                                          |                                              |                                     |          |        |
|                                                                                            |                                                                                                    |                                    |                                          |                                              |                                     |          |        |

For example, the Food category gives links for information on Senior Meals, Food Pantries/Food Banks, and Free Meals.

8. Click view resources for the appropriate category.

9. Narrow your search by entering a category, zip code, or agency/program name. Click **Search** at the bottom of the page.

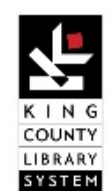

## ACCESS CRISIS CONNECTIONS

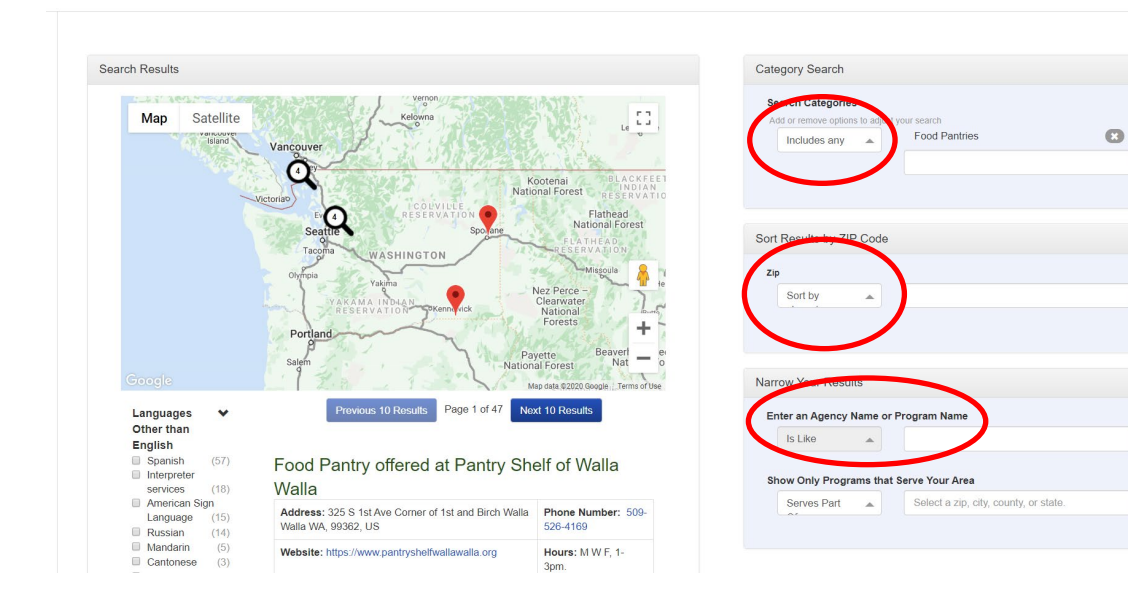

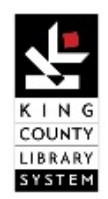